## Nominations

## Allows you to Nominate for any race around Australia

| Step | Action                                                                                                    |
|------|----------------------------------------------------------------------------------------------------|
| 1    | Click on Stable Assist from the main navigation panel then click Lodge<br>Nominations                                                                                                    |
| 2    | Search for a Race Meeting by amending one of the following fields: Dates, Venue, Club or State. Then click on <b>Search</b>                                                                                                    |
| 3    | Select the appropriate meeting                                                                                                    |
| 4    | Select the appropriate Race(s) and Horse(s) from the drop boxes provided.<br>Only horses for which a Stable Return has been lodged will appear in the<br>Horse drop down box. Click on <b>Save Nomination and Confirm</b> to lodge your<br>Nomination(s)                                                                                                    |
| 5    | You will be taken to the Confirmation of Stable Assist Transactions screen.<br>Carefully check the confirmation report to ensure that all nominations have<br>been processed correctly.<br>The confirmation Report should be kept until the meeting has passed if<br>verification is required. An automatic email of the confirmation will be sent<br>to your nominated email address; alternatively you can print out the<br>confirmation report by clicking on <b>Print Confirmation</b> . |

Under the Australian Rules of racing you must have submitted your final Nomination by the official Nomination Closing Time. Therefore please ensure you have sufficient time to complete this transaction.

This StableAssist Session provides you with **10 Minutes** to complete your nomination for each meeting. Should you exceed this time limit you will need to start the process again.

Do not click the BACK BUTTON whilst lodging a transaction

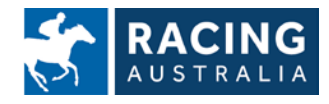